# KORGUSA PRODUCT SUPPORT FAQ

### LAYERING AND SPLITTING SOUNDS IN THE KROME

Layering and splitting sounds across different sections of the KROME is made possible in Combination mode (COMBI). You can zone up to 16 parts. In this example we will zone 4.

#### First, pick a combination to zone.

- 1. Press the **COMBI** button.
- 2. Let's start out with a blank Combination, so press the **D** bank button, and then enter **000** using the numbers on the right hand side of the keyboard.
- 3. Press the **Enter** button.

### Now you can change the programs in this combination to the different sounds you want to use across the keyboard.

- 4. Touch the Prog 1-8 tab at the bottom of the screen.
- 5. Using the touch screen, and/or rotary dial, select programs you wish to use in parts 1-4 (i.e. A000 would be changed to B017).

## You must now make sure all of the parts you chose are on, and that they are triggered by the same MIDI channel.

- 6. Press the **PAGE** button
- 7. Touch "P3 Timbre Parameter" on the screen.
- 8. Touch each box in the "Status" section on the screen (1-4) and change it using the rotary dial to read "INT" if it is not already set to "INT".
- 9. Below the status section, make sure MIDI channels 1-4 read "Gch".
- 10. Press the **PAGE** button.
- 11. Touch "P4 Zone/Delay"
- 12. In the first column of the Combination on the screen, G9 (Top Key) will be highlighted by default.
- 13. Press and hold the **ENTER** button while you play the highest note you wish to trigger that particular sound (you will see the note change on the screen).
- 14. Touch the entry for "Bottom Key" on the screen to highlight it. By default, it will be "C-1".
- 15. Press and hold the **ENTER** button while you play the lowest note you wish to trigger that particular sound (you will see the note change on the screen).
- 16. Repeat steps 12-15 for Combination parts 2, 3, and 4. Use the 2<sup>nd</sup>, 3<sup>rd</sup>, and 4<sup>th</sup>, columns this time, as these correspond to Parts 2, 3, and 4.
- 17. Touch the top right hand drop-down menu arrow and select "Write Combination".
- 18. Touch the "T" to rename the Combination.
- 19. After naming it, choose a category (and subcategory if you wish) to make it easier to find the sound later.
- 20. Touch OK.
- 21. Press the Exit button.